## Juhend e-teeninduse kaudu jalgratturi juhilubade sisestamiseks

1. Sisestage aadress <u>www.mnt.ee</u> ja valige Maanteeameti e-teenindus.

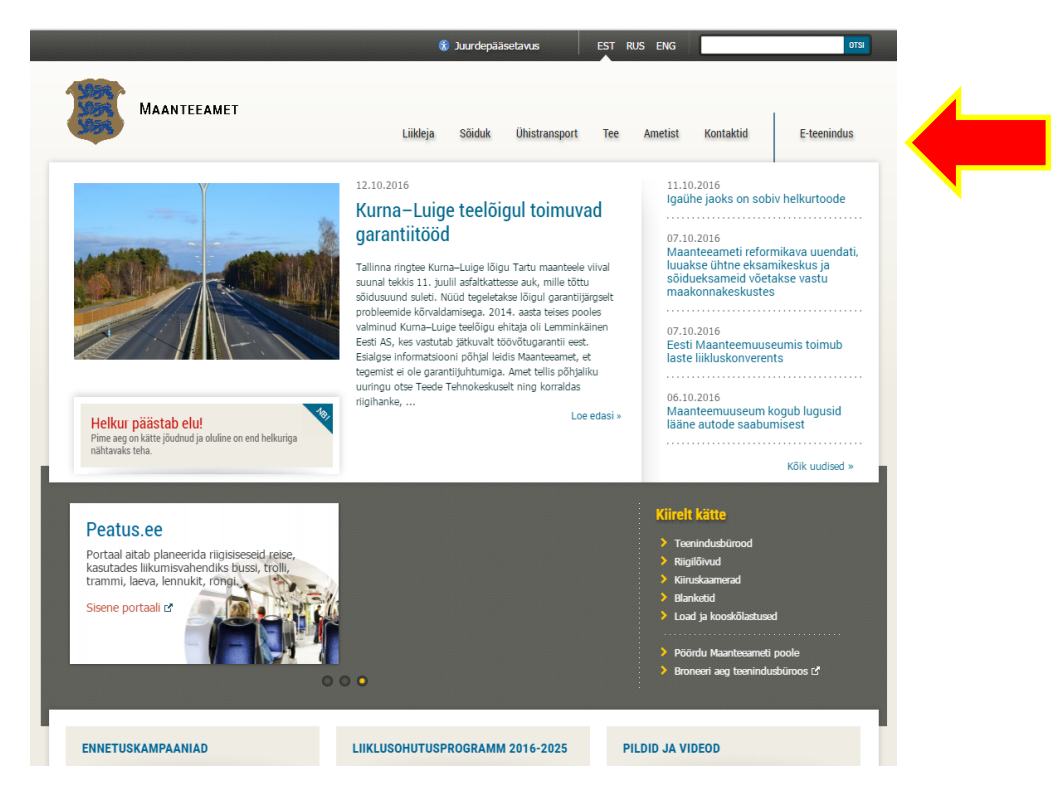

2. Avaneb järgmine aken, kust valige sisenen

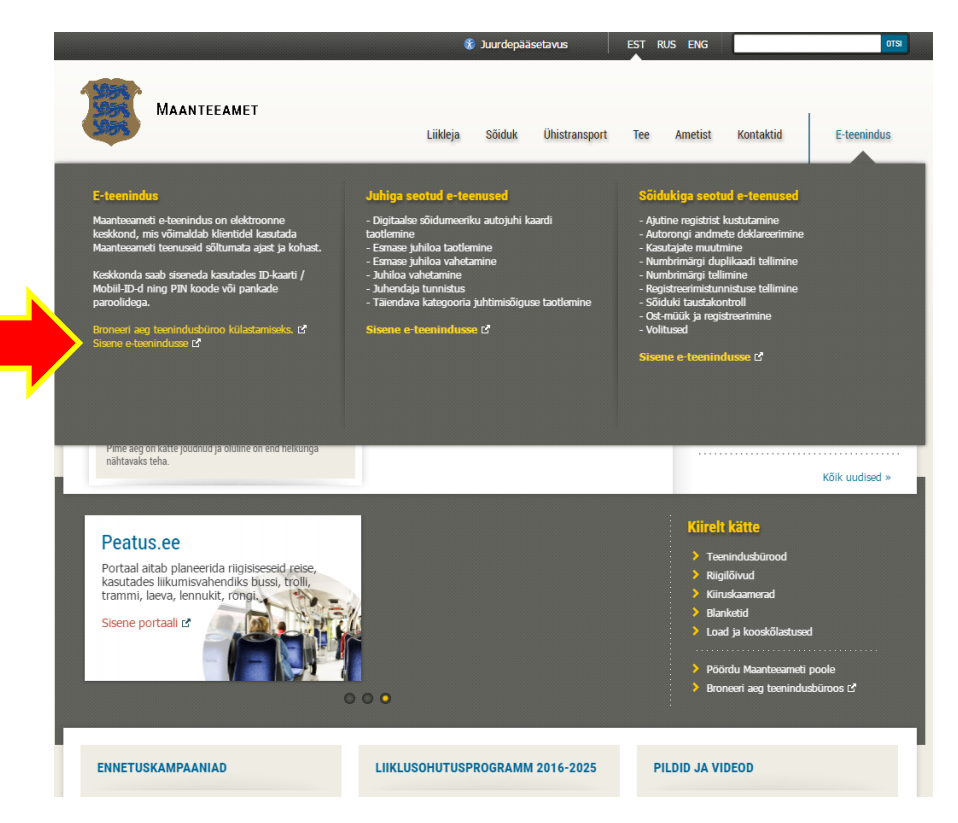

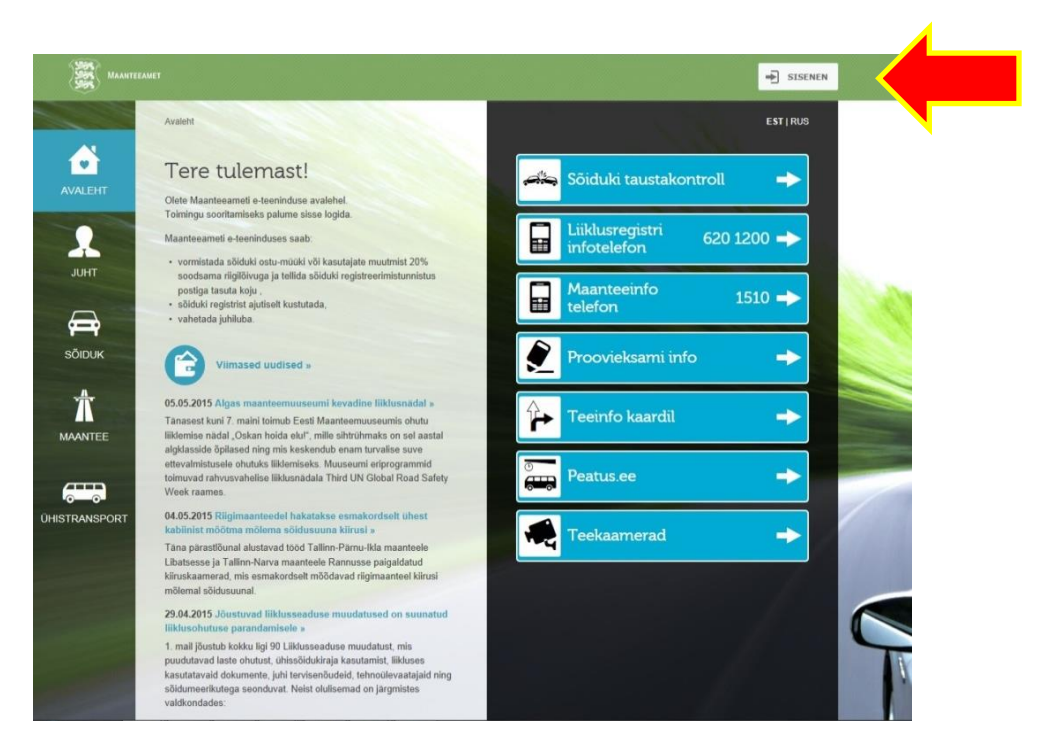

3. Sisenedes valige sobiv viis

|                       |                                                                                                    | ÷ зазенея                                                                                                    |          |
|-----------------------|----------------------------------------------------------------------------------------------------|----------------------------------------------------------------------------------------------------|----------|
| AVALEHT               | Auere<br>Tere tulemasti<br>Othin Karatanandi a bandhada sahahal<br>Tantana sahahal                                                                                                    | sõiduki taustakontroll                                                                                                    |          |
| линт<br>Дар<br>воприк | Rapitesamic a teoridoses saak.<br>• sosteinas alidaki suomiki eli landaigie muotini 201<br>portoja teoria koja:<br>• oliala regulari dalimat butantede.<br>• unantel prihla:<br>Withous duralistica .                                                                                                    | Sisenen Maanteeameti e-teenindusse                                                                                                  | O append |
|                       | 6 65 62 85 55 Mgs manufacturent level for Eliferative Tables and<br>Taranese for al. "Table thinks Elect Manufacturences and<br>alphaneses and alphane the State and a mile admension on all<br>alphaneses and alphaneses the State and an alphaneses and alphaneses<br>and alphaneses the State and an alphaneses and alphaneses and alphaneses<br>stateward systems the Biosenstein. Manuscent reforegrammers<br>instrumed any annovalence Biosenstein. These UNC Orbited Read "<br>Week reasons.                                                                                                    | Modilic D<br>VG sis logge sisse mele e-terninduse erlevate parkade kaudu:<br>Seedlaw SEE Pala LHY park Keddigark Danske Bark Nordea | First    |
|                       | 04:55:2053 000 generative of tablicities executed the first<br>balance and tables and tables and tables and tables and<br>tables and tables and tables and tables and tables and<br>balance and tables and tables and tables and tables<br>balances and tables and tables and tables and tables<br>individual balances. The tables and tables and tables<br>tables and balances and tables and tables and tables<br>tables and balances and tables and tables and tables and<br>tables and balances and tables and tables and tables and<br>tables and tables and tables and tables and tables and tables<br>tables and tables and tables and tables and tables and tables<br>alter and tables and tables and tables and tables and tables and tables<br>alter and tables and tables and tables and tables and tables and tables<br>alter and tables and tables | G                                                                                                    |          |

4. Valige oma roll, eksami sooritanud jalgratturite andmete sisestamiseks valige kooli konto.

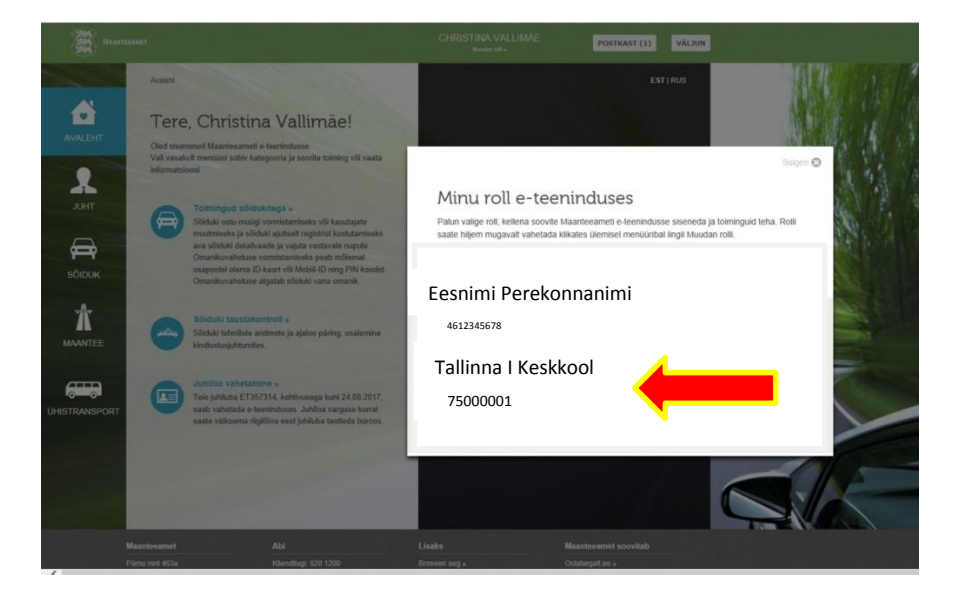

5. Valige kategooria JUHT ja seejärel jalgratturite juhiload Rolli muutmine toimub ülemisel rohelisel ribal.

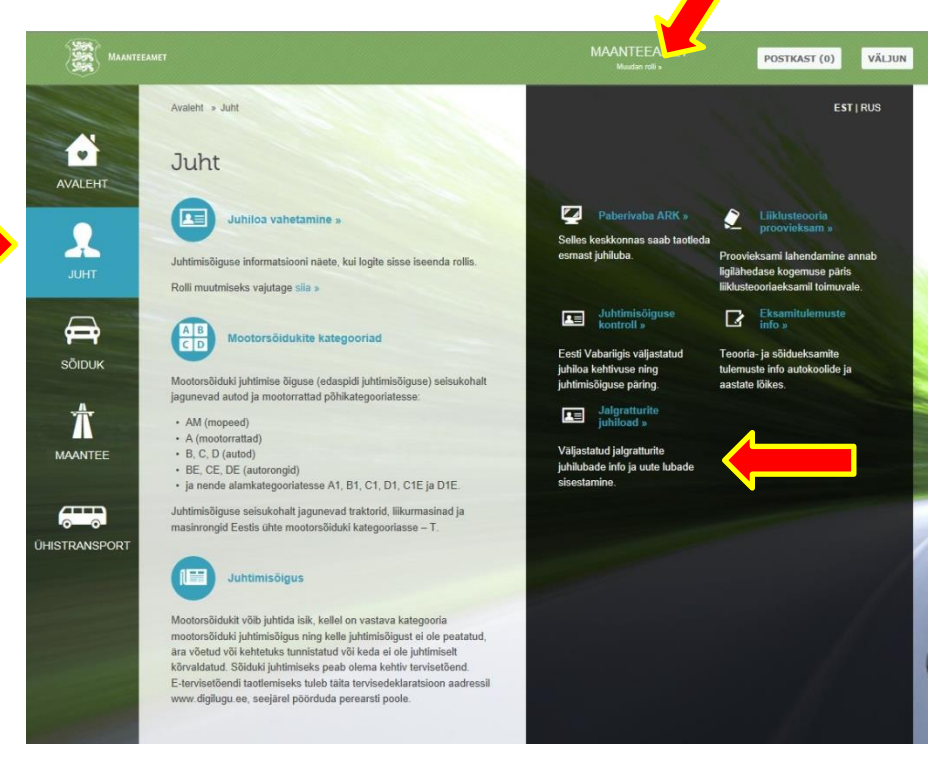

6. Lehel näete juba sisestatud juhilubade infot, uute lubade andmete sisestamiseks, vajutage "SISESTAMINE"

|               | Avaleht » Juht » Ja | Igratturite juhiload |                      |              |                                | EST   RUS   ENG |  |
|---------------|---------------------|----------------------|----------------------|--------------|--------------------------------|-----------------|--|
| AVALEHT       | Jalgrattu           | irite juhilc         | ad                   |              |                                |                 |  |
| 2             | TALI FÖHIKOOLI      | poolt väljastatud ja | lgratturite juhiload |              |                                |                 |  |
| JUHT          | Kood •              | Nimi 🔹               | Kool +               | Teooriaeksam | <ul> <li>Sõidueksam</li> </ul> | • Välja antud • |  |
|               |                     |                      |                      | pp.kk.aaaa   | pp.kk.aaaa                     | pp.kk.aaaa      |  |
| 9 <b></b> 1   |                     |                      |                      | рр.кк.аааа   | рр.кк.аааа                     | рр.кк.аааа      |  |
| SÕIDUK        | 60312030214         | KATI KARU            | TALI POHIKOOL        | 28.05.2015   | 28.05.2015                     | 01.06.2015      |  |
| Ť             | CT PERITUR          |                      |                      |              |                                |                 |  |
| MAANTEE       |                     |                      | 18-1-24              | 1. NO 11. NO |                                | F 52,730-4      |  |
|               |                     |                      |                      |              | TRÜKI BLANKETILE               | SISESTAMINE     |  |
| ÜHISTRANSPORT |                     |                      |                      |              |                                |                 |  |

7. Sisestage lapse isikukood ja vajutage "OK", süsteem otsib rahvastiku registrist lapse nime. Lapse nimi kuvatakse.

Üldhariduskooli esindaja ei pea täitma lahtrit "Kooli registrikood" Kui juhiloa väljastaja ja andmete sisestaja EI OLE üldhariduskooli esindaja, sisestage üldhariduskooli registrikood, kus õpib eksami sooritanud laps ja vajutage "OK".

Sisestage eksamikuupäevad (ei ole kohustuslik)

Sisestage lahtrisse "Loa väljastamise kuupäev" andmete sisestamise kuupäev. \*kui juhiload on juba väljastatud varem, siis juhiloa väljastamise kuupäev.

Andmete sisestamiseks vajutage "LISAN".

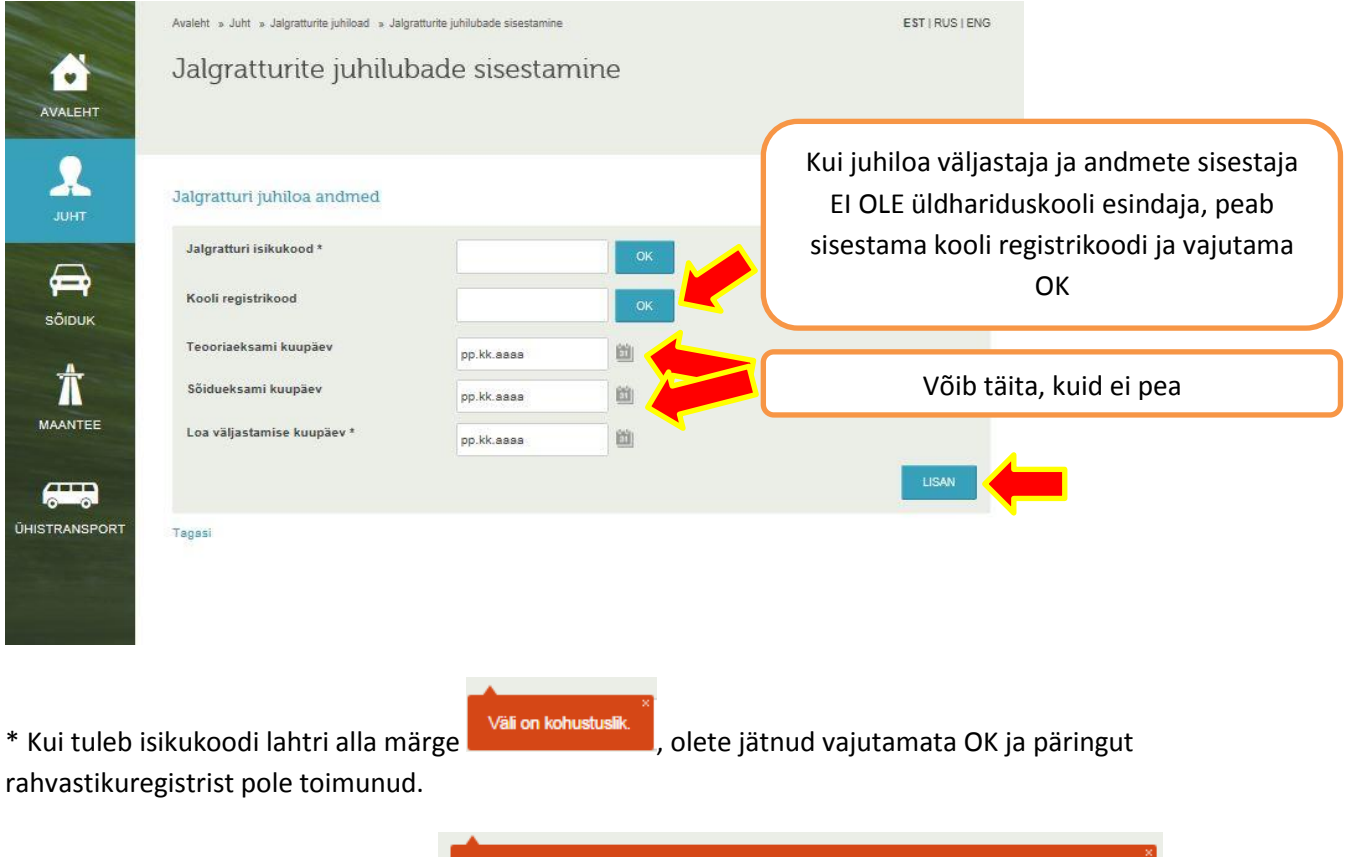

\* Kui laps on liiga noor, tuleb märge

Jalgratturi juhiluba väljastatakse 10-15 (k.a) aastasele Eesti kodanikule. Sisestatud isikukoodiga isik ei vasta sellele tingimusele. 8. Tekib loetelu sisestatud andmetest.

Soovitame sisestada andmeid iga 5 lapse andmete sisestamise järel. Enne andmebaasi salvestamist kontrollige andmeid, kui on viga, vajutage nime järel "eemalda" kui kõik on õige, siis vajutage "SALVESTAN".

| Ander v. Mr. v. Specific Specific Speci                                                                                                    |                            |                                                                       |                                                                                                |                                                                                                  |                                               |                                                                  |                   |                                                                            |                                                                                    |                |                                                                               |                                       |
|----------------------------------------------------------------------------------------------------|----------------------------|-----------------------------------------------------------------------|------------------------------------------------------------------------------------------------|--------------------------------------------------------------------------------------------------|-----------------------------------------------|------------------------------------------------------------------|-------------------|----------------------------------------------------------------------------|------------------------------------------------------------------------------------|----------------|-------------------------------------------------------------------------------|---------------------------------------|
| Jalgratturite juhilubade sisestamine                                                                                                    | A                          | waleht » Juht                                                         | » Jalgratturite                                                                                | juhiload » Ja                                                                                    | lgratturite juhilu                            | bade sisestamine                                                 |                   |                                                                            |                                                                                    |                | EST   RUS                                                                     | ENG                                   |
| Jalgratturi juhiloa andrned         Jalgratturi isikukood*         Koli registrikood         Tooriseksami kuupäev         pp kk.aaaa         isidueksami kuupäev         pp kk.aaaa         isidueksami kuupäev         pp kk.aaaa         isidueksami kuupäev         pp kk.aaaa         isidueksami kuupäev         pp kk.aaaa         isidueksami kuupäev         pp kk.aaaa         isidueksami kuupäev         isidueksami kuupäev         isidueksami jõuab tagasi sisestatud juhilubade nimekkirja, kuid viima<br>taduide i salvestata.                                                                                                    |                            | Jaigrat                                                               | turite                                                                                         | juhilu                                                                                           | lbade                                         | sisestar                                                         | nıne              |                                                                            |                                                                                    |                |                                                                               |                                       |
| Jälgratturi isikukood*       Imi         Kooli registrikood       Imi         Teoriaeksami kuupaev       Ipi kk.aaaa         Sidueksami kuupaev       Ipi kk.aaaa         Sidueksami kuupaev       Ipi kk.aaaa         Isikukood       Nimi         Kooli registrikood       Imi         Kooli registrikood       Imi </td <td></td> <td>Jalgratturi</td> <td>juhiloa ai</td> <td>ndmed</td> <td></td> <td></td> <td></td> <td></td> <td></td> <td></td> <td></td> <td></td>                                                                                                    |                            | Jalgratturi                                                           | juhiloa ai                                                                                     | ndmed                                                                                            |                                               |                                                                  |                   |                                                                            |                                                                                    |                |                                                                               |                                       |
| A coli registrikood<br>Teoorizeksami kuupaev<br>pp kk.aaaa<br>pp kk.aaaa<br>pp kk.aaa<br>pp kk.aaaa<br>pp kk.aaaa<br>pp kk.aaaa                                                                                                    |                            | Jalgratturi                                                           | isikukood *                                                                                    |                                                                                                  |                                               |                                                                  |                   | OK                                                                         |                                                                                    |                |                                                                               |                                       |
| Teooriaeksami kuupaev       pp.Kk.aaaa         Södueksami kuupaev       pp.Kk.aaaa         pp.Kk.aaaa       pp.Kk.aaaa         pp.Kk.aaaa       pp.Kk.aaaa         iskukood       Nimi         Kool       Teooriaeksami Valja antud         os väljastamise kuupaev       pp.Kk.aaaa         pp.Kk.aaaa       (i of i)         resoriaeksami Valja antud       (i of i)         os väljastamise kuupaev       (i of i)         resoriaeksami Valja antud       (i of i)         os väljastamise kuupaev       (i of i)         resoriaeksami Valja antud       (i of i)         resoriaeksami Valja antud       (i of i)         resoriaeksami Valja antud       (i of i)         resoriaeksami Valja antud       (i of i)         resoriaeksami Valja antud       (i of i)         resoriaeksami Valja antud       (i of i)         resoriaeksami Valja antud       (i of i)         resoriaeksami Valja antud       (i of i)         resoriaeksami Valja antud       (i of i)         resoriaeksami Valja antud       (i of i)         resoriaeksami Valja antud       (i of i)         resoriaeksami Valja antud       (i of i)         resoriaeksami Valja antud       (i of i)                                                                                                    |                            | Kooli regis                                                           | trikood                                                                                        |                                                                                                  |                                               |                                                                  |                   |                                                                            |                                                                                    |                |                                                                               |                                       |
| Soldueksami kuupaev<br>Loa väljästämise kuupäev<br>isikukood Nimi Kool Teooriaeksam Sõidueksam Välja antud<br>6032030214 K01 KARU TAU PÕHINOOL 20.05.2015 0.06.2015 Eenaida<br>(1 of 1)<br>Tagasi<br>uutud ei salvestan" jõuab tagasi sisestatud juhilubade nimekirja, kuis on<br>imati lisatud nimed.<br>ijutades "tagasi" jõuab tagasi sisestatud juhilubade nimekirja, kuid viima<br>atuid ei salvestata.<br>Salvestata:<br>Uutud ei salvestata:<br>Soldueksam Välja antud<br>juhilubade nimekirja, kuid viima<br>atuid ei salvestata.<br>Soldueksam Soldueksam Välja antud<br>Soldueksami jõuab tagasi sisestatud juhilubade nimekirja, kuid viima<br>atuid ei salvestata.                                                                                                    |                            | Teooriaeks                                                            | ami kuupäe                                                                                     | v                                                                                                |                                               | pp kk aaaa                                                       |                   | )<br>前                                                                     |                                                                                    |                |                                                                               |                                       |
| Los väljastamise kuupaev <sup>-</sup><br>p kk.aaaa<br>isikukood Nimi Kool Teooriaeksam Sõidueksam Välja antud<br>SõSI2030214 KATI KARU TALI PÕHIKOOL 28.05.2015 20.05.2015 Eemaksa<br>(1 of 1)<br>Tagasi<br>ajutades "salvestan" jõuab tagasi sisestatud juhilubade nimekirja, kus on<br>imati lisatud nimed.<br>ajutades "tagasi" jõuab tagasi sisestatud juhilubade nimekirja, kuid viima<br>atuid ei salvestata.<br>Avent + Juht + Jagramme juhicad<br>Jalgratturite juhiload<br><u>Kool + Pool Valja satud jalgratturite juhikaad</u><br><u>Pp kk.aaaa</u> <u>Pp kk.aaaa</u> <u>Pp pkk.aaaa</u> <u>Pp pk kk.aaaa</u> <u>Pp kk.</u> |                            | Sõidueksar                                                            | ni kuupäev                                                                                     |                                                                                                  |                                               | pp.kk.aaaa                                                       |                   | <u>نا</u>                                                                  |                                                                                    |                |                                                                               |                                       |
| Isikukood       Nimi       Kool       Teoorlaeksam       Sõidueksam       Välja antud         isisukood       Nimi       TAU PÕHIKOOL       28.05.2015       28.05.2015       01.06.2015       Eemakda         Tagasi       Image       Image       <                                                                                                    |                            | Loa väljast                                                           | amise kuupa                                                                                    | iev *                                                                                            |                                               | pp.kk.aaaa                                                       |                   | 31                                                                         |                                                                                    |                |                                                                               |                                       |
| isikukood       Nimi       Kool       Teooriaeksam       Sõidueksam       Välja antud         d0512030214       KATI KARU       TAU PÕHIKOOL       20.05.2015       20.05.2015       01.06.2015       Cernalda         Tagasi       (1 of 1)       Tagasi       (1 of 1)       RAVESTAN       Südueksam       Välja antud         automati       Isaatud       Nimi       Kaagasi       sisesstatud       juhilubade nimekirja, kus on         aimati       lisatud nimed.                                                                                                    |                            |                                                                       |                                                                                                |                                                                                                  |                                               |                                                                  |                   |                                                                            |                                                                                    |                | LISAN                                                                         |                                       |
| eigest 200024 KATI KARU TALI PÕHINOOL 20.05.2015 01.06.2015 Eemaida         (f of f)         (f of f)                                                                                                    |                            | lsikukood                                                             | Nimi                                                                                           |                                                                                                  | Kool                                          | Те                                                               | ooriaeksam        | Sõidueksam                                                                 | Välja antud                                                                        |                |                                                                               |                                       |
| Tagasi       (1 of 1)         jutades "salvestan" jõuab tagasi sisestatud juhilubade nimekirja, kus on mati lisatud nimed.       jutades "tagasi" jõuab tagasi sisestatud juhilubade nimekirja, kuid viima atuid ei salvestata.         Avalett » Jult » Jaigraturite juhiload       Esti RUS         Jalgratturite juhiload       Esti RUS         Kood • Nimi • Kool • Teooriaeksam • Sidueksam • Valja antud • pp kk.aaaa • pp kk.aaaa • pp k                                                                                                    |                            | 60312030214                                                           | KATI KA                                                                                        | RU T.                                                                                            | ALI PÕHIKDOL                                  | 28.0                                                             | 05.2015           | 28.05.2015                                                                 | 01.06.2015                                                                         | Eemalda        |                                                                               |                                       |
| atuid ei salvestata.                                                                                                    | juta                       | ades "s                                                               | alvest                                                                                         | an" jõ                                                                                           | iuab ta                                       | igasi sis                                                        | estatu            | ıd juhilul                                                                 | oade ni                                                                            | meki           | rja, ku                                                                       | s on                                  |
| Avalekt » Juht » Jalgratturite juhiload<br>Jalgratturite juhiload<br>T <u>TALI FÖHIKOOL poolt valjastatud jalgratturite juhiload</u><br>Kool • Nimi • Kool • Teooriaeksam • Söidueksam • Valja antud<br>pp.kk.aaaa @ pp.kk.aaaa @ pp.kk.aaa @ pp.kk.aaa & pp.kk.aaa & pp.kk.aaaa & pp.kk.aaaa & pp.kk.aaaa & pp.kk.aaa & pp.kk.aaa & pp.kk.                                                                                                    | juta<br>ma<br>iuta         | ades "s<br>ti lisati<br>ades "t                                       | salvest<br>ud nim<br>:agasi"                                                                   | an" jõ<br>ned.<br>' iõuat                                                                        | buab ta                                       | igasi sis                                                        | estatu<br>atud iu | ıd juhilul<br>uhilubadı                                                    | oade ni<br>e nime                                                                  | meki<br>kiria. | rja, ku<br>kuid v                                                             | s on<br>riima                         |
| T       TALI FÖHIKOOL poolt valjastatud jalgratturite jubiload         Kool •       Nimi •         Kool •       Nimi •         Kool •       Pp.kk.aaaa III         Pp.kk.aaaa III       Pp.kk.aaaa III         Pp.kk.aaaa III       Pp.kk.aaaa IIII         Pp.kk.aaaa III       Pp.kk.aaaa IIII         Pp.kk.aaaa IIII       Pp.kk.aaaa IIIII         Pp.kk.aaaa IIII       Pp.kk.aaaa IIIII                                                                                                    | juta<br>ma<br>juta<br>itui | ades "s<br>ti lisati<br>ades "t<br>id ei sa                           | salvest<br>ud nim<br>:agasi"<br>Ivesta                                                         | :an" jõ<br>ned.<br>' jõuak<br>ta.                                                                | buab ta<br>o tagas                            | ngasi sis<br>ni sisesta                                          | estatu<br>atud ju | ıd juhilul<br>uhilubad                                                     | oade ni<br>e nime                                                                  | meki<br>kirja, | rja, ku<br>kuid v                                                             | s on<br>'iima                         |
| TALL PÖHIKOOL poolt valjaslatud jalgratturite juhiload         Kood •       Nimi •       Kool •       Teooriaeksam •       Söidueksam •       Valja antud •         pp.kk.aaaa       pp.kk.aaaa       pp.kk.aaaa       pp.kk.aaaa       pp.kk.aaaa       pp.kk.aaaa         kool •       Nimi •       Kool •       Teooriaeksam •       Söidueksam •       Valja antud •         pp.kk.aaaa       pp.kk.aaaa       pp.kk.aaaa       pp.kk.aaaa       pp.kk.aaaa       pp.kk.aaaa         k       60312030214       KATI KARU       TALI PÕHIKOOL       28.05.2015       28.05.2015       01.06.2015                                                                                                    | juta<br>ma<br>juta<br>atui | ades "s<br>ti lisati<br>ades "t<br>id ei sa                           | alvest<br>ud nim<br>agasi"<br>Ivesta                                                           | :an" jõ<br>ned.<br>' jõuak<br>ta.                                                                | iuab ta<br>o tagas                            | igasi sis                                                        | estatu<br>atud ju | ıd juhilul<br>uhilubadı                                                    | oade ni<br>e nime                                                                  | meki<br>kirja, | rja, ku<br>kuid v                                                             | s on<br>'iima                         |
| TALI PÕHIKCOLI poolt väljastatud jalgratturite juhiload         Kood •       Nimi •         Kool •       Nimi •         Kool •       Nimi •         Kool •       Nimi •         Kool •       Pp.kk.aaaa III         Pp.kk.aaaa III       Pp.kk.aaaa III         Pp.kk.aaaa III       Pp.kk.aaaa III         Pp.kk.aaaa III       Pp.kk.aaaa III         Pp.kk.aaaa III       Pp.kk.aaaa III                                                                                                    | juta<br>ma<br>juta<br>atui | ades "s<br>ti lisati<br>ades "t<br>id ei sa<br>Avalett<br>Jall        | salvest<br>ud nim<br>:agasi"<br>Ilvesta<br>sum sum                                             | can" jõ<br>ned.<br>′ jõuak<br>ta.<br>maturas juhko<br>rite jul                                   | iuab ta<br>o tagas<br>M<br>hiload             | agasi sis<br>ii sisesta                                          | estatu<br>atud ju | ıd juhilul<br>uhilubadı                                                    | oade ni<br>e nime                                                                  | meki<br>kirja, | rja, ku<br>kuid v                                                             | s on<br>riima                         |
| TALI PÕHIKCOLI poolt valjastatud jalgratturite juhiload         Kood •       Nimi •       Kool •       Teooriaeksam • Sõidueksam • Valja antud pp.kk.aaaa 10 pp.kk.aaaa 10 pp.kk.aaaa         JK       60312030214       KATI KARU       TALI PÕHIKOOL       28.05.2015       28.05.2015       01.06.2015                                                                                                    | juta<br>ma<br>juta<br>atui | ades "s<br>ti lisati<br>ades "t<br>id ei sa<br>Avalete<br>Jale        | salvest<br>ud nim<br>agasi"<br>الالا عليه<br>grattu                                            | an" jõ<br>ned.<br>' jõuak<br>ta.<br>gatude juhio<br>rite jul                                     | uab ta<br>o tagas<br>∞<br>hiload              | agasi sis                                                        | estatu            | ıd juhilul<br>uhilubadı                                                    | oade ni<br>e nime                                                                  | meki<br>kirja, | rja, ku<br>kuid v                                                             | s on<br>riima                         |
| pp.kk.aaaa         pp.kk.aaaa         pp.kk.aaaaa         pp.kk.aaaaa         pp.kk                                                                                                    | juta<br>ma<br>juta<br>atui | ades "s<br>ti lisati<br>ades "t<br>id ei sa<br>Avalete<br>Jale        | salvest<br>ud nim<br>:agasi"<br>ilvesta<br>s Juht s Jak<br>grattur                             | an" jõ<br>ned.<br>′ jõuak<br>ta.<br>graturke juhioo<br>rite jul                                  | buab ta<br>o tagas<br>∞<br>hiload             | agasi sis                                                        | estatu            | ıd juhilul                                                                 | oade ni                                                                            | meki<br>kirja, | rja, ku<br>kuid v                                                             | s on<br>′iima                         |
| рк 60312030214 КАТІ КАRU TALI PÕHIKOOL 28.05.2015 28.05.2015 01.06.2015                                                                                                    | juta<br>ma<br>juta<br>atui | ades "s<br>ti lisati<br>ades "t<br>id ei sa<br>Avalett<br>Jale        | salvest<br>ud nim<br>:agasi"<br>ilvesta<br>sum sum<br>grattu<br>sõhikoou                       | an" jõ<br>ned.<br>' jõuak<br>ta.<br>graturke juhilo<br>rite jul<br>poolt väljast<br>Nimi •       | buab ta<br>o tagas<br><sup>ad</sup><br>hiload | ngasi sis<br>si sisesta<br>uritejuhikoad<br>Kool +               | estatu            | ıd juhilul<br>uhilubadı                                                    | oade ni<br>e nime                                                                  | meki<br>kirja, | rja, ku<br>kuid v<br>EST                                                      | s on<br>iiima                         |
|                                                                                                    | juta<br>ma<br>juta<br>atui | ades "s<br>ti lisati<br>ades "t<br>id ei sa<br>Avsieht<br>Jali        | salvest<br>ud nim<br>:agasi <sup>4</sup><br>Ilvesta<br>s Juht s Jak<br>grattu<br>sõhikoou      | can" jõ<br>ned.<br>' jõuak<br>ta.<br>graturte juhto<br>rite juh<br>Nimi •                        | buab ta<br>o tagas<br>hiload                  | ngasi sis<br>si sisesta<br>uritejuhiload<br>Kool +               | estatu<br>atud ju | Id juhiluk<br>uhilubad<br>Teooriaeksam<br>pp.kk.aaaa                       | • Sõidueka                                                                         | meki<br>kirja, | rja, ku<br>kuid v<br>est                                                      | s on<br>riimat                        |
|                                                                                                    | juta<br>ma<br>juta<br>atui | ades "s<br>ti lisati<br>ades "t<br>id ei sa<br>Avalett<br>Jalo        | salvest<br>ud nim<br>:agasi <sup>4</sup><br>Ilvesta<br>s Juht s Jah<br>grattu<br>PÕHIKOOL<br>* | an" jõ<br>ned.<br>' jõuak<br>ta.<br>graturke juhilo<br>rite juli<br>poolt väljasi<br>Nimi •      | buab ta<br>o tagas<br><sup>ad</sup><br>hiload | agasi sis<br>si sisesta<br>ki sisesta<br>kool +                  | estatu<br>atud ju | Id juhiluk<br>Jhilubad<br>Ibilubad<br>Pokaaa in<br>pokaaa in<br>28.05.2015 | • Sõidueks<br>pp.kk.aa<br>pp.kk.aa<br>28.05.20                                     | meki<br>kirja, | rja, ku<br>kuid v<br>est<br>Valja antu<br>pp.kk.aaa<br>pp.kk.aaa<br>01.06.201 | s on<br>riimat                        |
|                                                                                                    | juta<br>ma<br>juta<br>atui | ades "s<br>ti lisati<br>ades "t<br>id ei sa<br>Avaleht<br>Jali        | salvest<br>ud nim<br>:agasi'<br>ilvesta<br>s Juht = Jak<br>grattu<br>sõhikoou                  | can" jõ<br>ned.<br>' jõuak<br>ta.<br>graturite juhioo<br>rite juhioo<br>nitie juhioo<br>kati kas | buab ta<br>o tagas<br>hiload                  | agasi sis<br>ii sisesta<br>ki sisesta<br>Kool +                  | estatu<br>atud ju | Id juhiluk<br>uhilubad<br>pp.kk.aaaa                                       | <ul> <li>Sõidueka</li> <li>Sõidueka</li> <li>pp kk.aa</li> <li>28.05.20</li> </ul> | meki<br>kirja, | rja, ku<br>kuid v<br>Est<br>Valja antu<br>pp kk aaa<br>01.06.201              | s on<br>/iima:<br>IRUS                |
|                                                                                                    | juta<br>ma<br>juta<br>atui | ades "s<br>ti lisati<br>ades "t<br>d ei sa<br>Avalett<br>Jale<br>Kood | salvest<br>ud nim<br>agasi'<br>Ilvesta<br>s Juht s Jak<br>grattu<br>PÕHKCOLI                   | can" jõ<br>ned.<br>' jõuak<br>ta.<br>graturite juhio<br>rite juhio<br>nite juhio<br>kati kas     | buab ta<br>o tagas<br>ad<br>hiload            | agasi sis<br>ii sisesta<br>vii sisesta<br>Kool +                 | estatu<br>atud ju | Id juhiluk<br>Jhilubad<br>Inilubad<br>pokkaaa<br>pokkaaaa                  | <ul> <li>Sõidueka<br/>pp kk. aa<br/>pp kk. aa</li> <li>28.05.20</li> </ul>         | meki<br>kirja, | rja, ku<br>kuid v<br>Est<br>Valja antu<br>pp. kk. aaa<br>01.06.201            | s on<br>'iimat                        |
| EE TRÜKI BLANKETILE SISESTAMINE                                                                                                    | juta<br>ma<br>juta<br>atui | ades "s<br>ti lisati<br>ades "t<br>d ei sa<br>Avalett<br>Jal          | salvest<br>ud nim<br>:agasi'<br>ilvesta<br>s Juht = Jah<br>grattu<br>põhikoou<br>*             | can" jõ<br>ned.<br>' jõuak<br>ta.<br>graturke juhilo<br>rite juli                                | buab ta<br>o tagas<br>hiload                  | agasi sis<br>si sisesta<br>ki sisesta<br>kool +<br>fALI PÕHIKOOL | estatu<br>atud ju | Id juhiluk<br>Jhilubad<br>Ihilubad<br>P.K.aaa                              | • Sõidueks<br>pokkaa<br>pokkaa<br>28.05.20                                         | meki<br>kirja, | rja, ku<br>kuid v<br>EST<br>Valja antu<br>pp.kk.aaa<br>01.06.201              | s on<br>riima<br>IRUSI<br>a<br>a<br>s |

10. Sisestatud andmetega juhiloa printimiseks tuleb teha linnuke lapse nime ette, kellele juhiluba soovite printida.

Printida saab tavalisele A4 paberile kahepoolsena, ühele paberile mahub 8 juhiluba. Pärast tuleb juhiluba lamineerida. Sobib A8 kile.

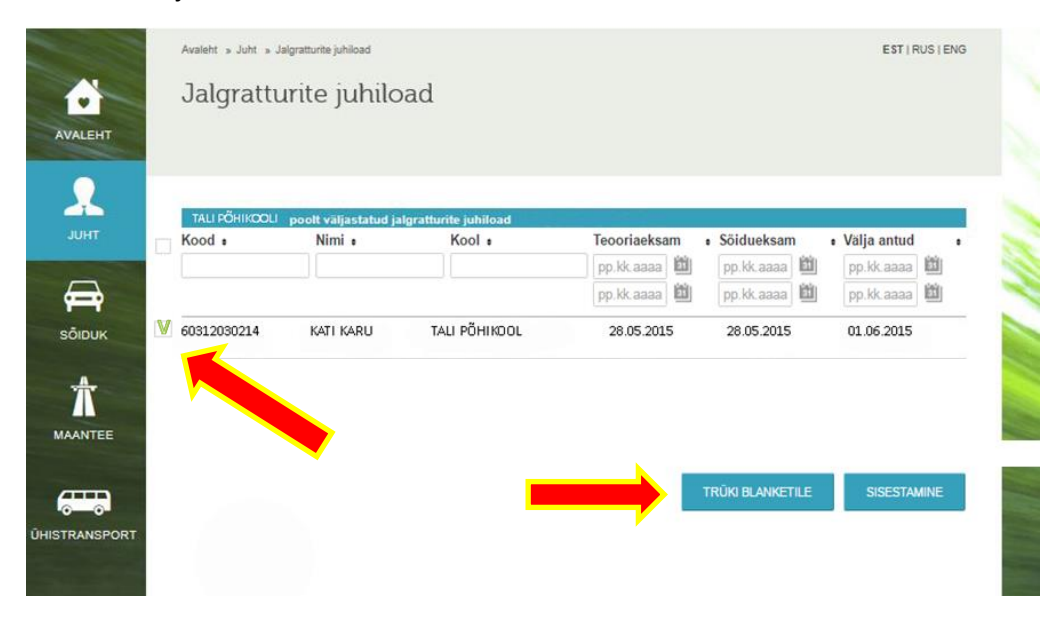